Porter Lee Corporation Quarter Master Product Overview

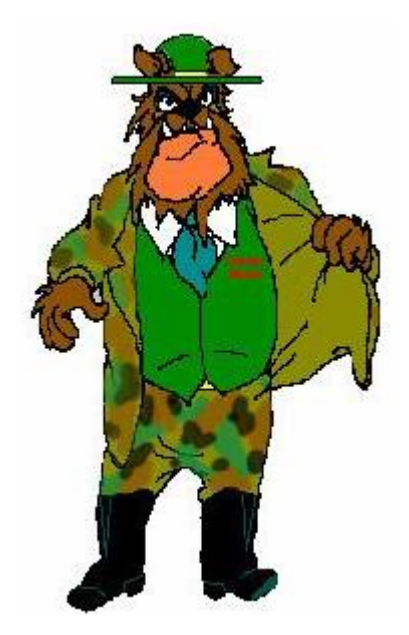

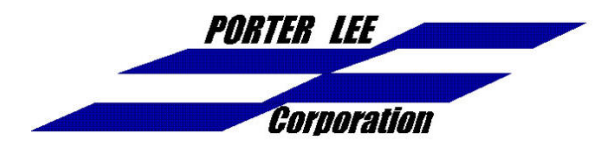

1901 Wright Blvd Schaumburg, IL 60193 Tel: (847) 985-2060 Fax: (847) 584-0556

# **Table of Contents**

| Γable Of Contents                | 2   |
|----------------------------------|-----|
| QuarterMaster Main Menu          | 3   |
| Find Item Screen                 | 4   |
| Item Information Screen          | 5   |
| Item Purchase Information Screen | 6   |
| Item Warranty Information Screen | 7   |
| Vehicle Information Screen       | 8   |
| Schedule Screen                  | 9   |
| Reports Screen                   | 10  |
| Sample Items by Item Type Report | 11  |
| Configuration Screen             | 102 |
| Code Maintenance Screen          | 13  |
| Print Barcodes Screen            | 134 |

### QuarterMaster Main Menu

This is the main menu screen for the Porter Lee Corporation QuarterMaster application. This is the first screen you will see after starting the program.

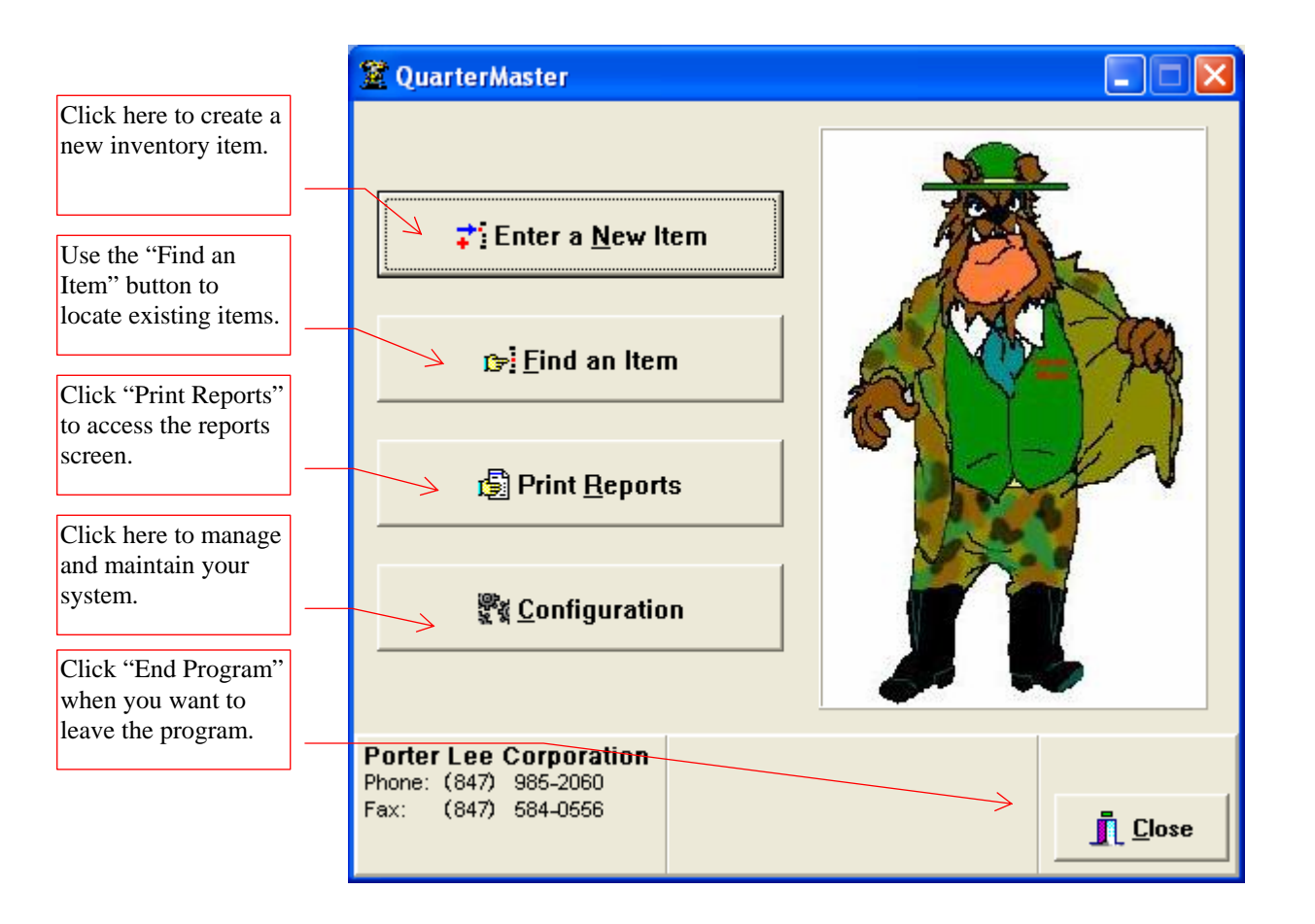

### **Find Item Screen**

The find item screen appears when you click on the "Find an Item" button on the main menu. This screen allows you to look up items by property control number, serial number, location, item type, and manufacturer.

| Use<br>met   | the tabs to hod.             | select a search      | ]                             |                                 |                             |   |
|--------------|------------------------------|----------------------|-------------------------------|---------------------------------|-----------------------------|---|
| Clic<br>sele | ek on the qu<br>ct a specifi | c code.              |                               |                                 |                             |   |
| Fi           | nd Item                      |                      |                               |                                 |                             | × |
| (1           | ) Barcode N                  | Number   (2) PC Num  | nber   ( <u>3</u> ) Serial Nu | mber (4) Location (5) Item Type | (6 Manufacturer             |   |
|              | Search By                    | Item Location 122    | ? SEC                         | CURITY HALL STOP                |                             |   |
|              | PCNUM                        | BarCode              | Item Type                     | ltem Description                | Serial Number               | ~ |
|              | 16049                        | 00016008             | ITEM                          | FRAMES 7 UNIT SUPPORT           |                             |   |
|              | 16051                        | Q0016010             | RANGE                         | GAS MASK POUCHES GRN 5          |                             |   |
|              | 16052                        | 2 Q0016011           | MACHINE                       | MACHINE RELOADING               |                             |   |
| <            |                              |                      |                               | ✓ <u>S</u> elect                | X Cancel                    | > |
|              |                              |                      |                               |                                 | 7                           |   |
|              |                              |                      |                               |                                 |                             |   |
|              | E                            | Browse through the   | records that                  | Click "Sel                      | ect" to view the            |   |
|              | n                            | natch your selection | n.                            | item or "C<br>to the main       | ancel" to return<br>n menu. |   |

#### **Item Information Screen**

The new item screen is accessed from the "Enter a New Item" button on the main menu. Here is where you enter the item type, description, serial number and other item related information.

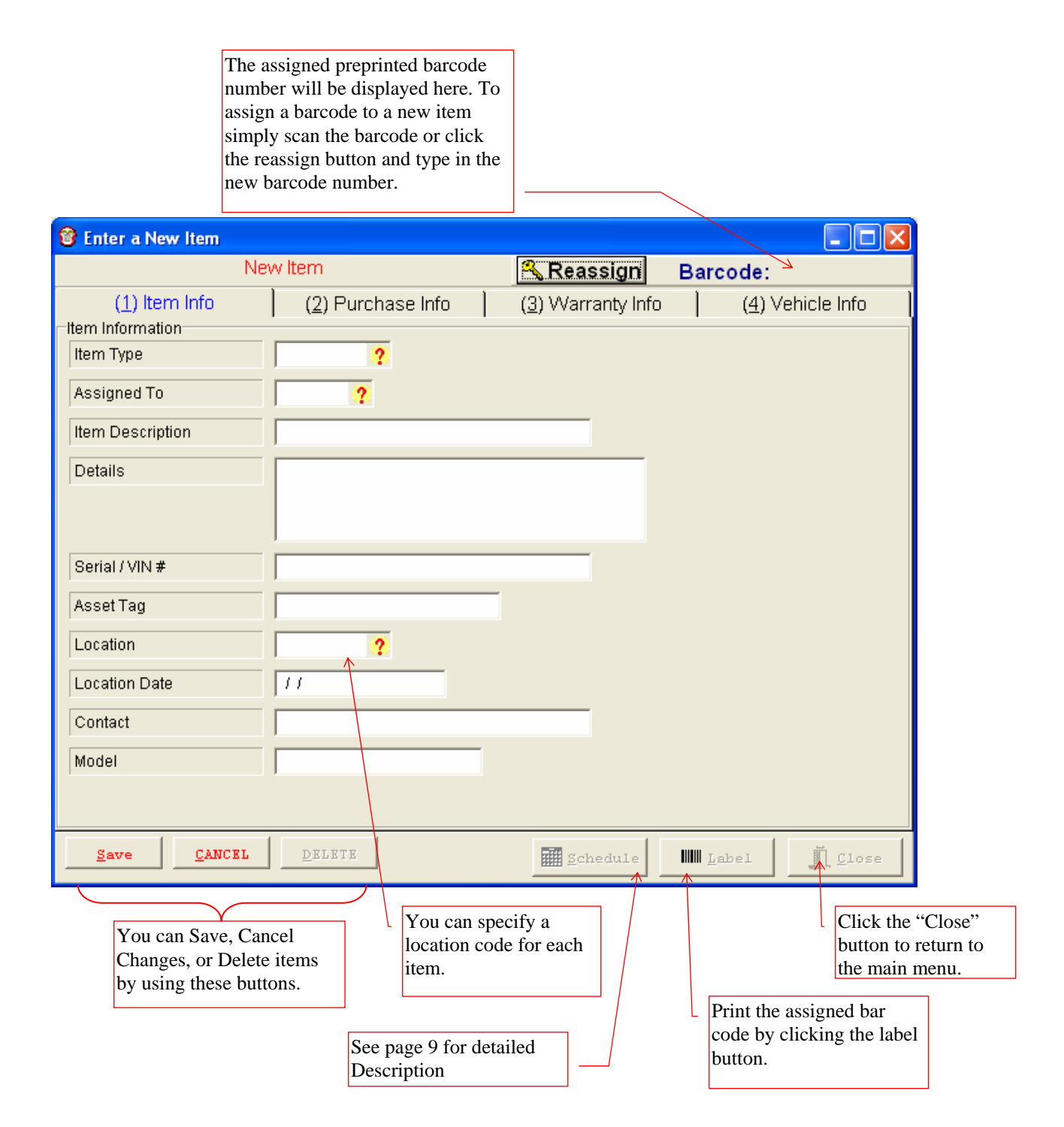

### **Item Purchase Information Screen**

QuarterMaster allows you to keep track of purchase information for each item. Purchased From, Manufacturer, Address, Phone and other fields allow you to keep a complete record of the purchase.

| Click on the<br>Info." Tab t<br>screen.                        | e "Purchase<br>o access this |                           |                                                               |                                                                                                    |
|----------------------------------------------------------------|------------------------------|---------------------------|---------------------------------------------------------------|----------------------------------------------------------------------------------------------------|
| Enter a New Item                                               |                              |                           |                                                               |                                                                                                    |
| Ne                                                             | w Item                       | 🔦 Reassign                | Barcode:                                                      |                                                                                                    |
| ( <u>1</u> ) Item Info<br>Purchase Information<br>Status       | (2) Purchase Info            | ( <u>3)</u> Warranty Info | ) <u>(4</u> )∨                                                | ehicle Info                                                                                                    |
| Status Date                                                    |                              |                           |                                                               |                                                                                                    |
| Last Inventory                                                 | 11                           |                           |                                                               |                                                                                                    |
| Purchased From                                                 |                              |                           |                                                               |                                                                                                    |
| Manufacturer                                                   |                              |                           |                                                               |                                                                                                    |
| Address                                                        |                              |                           |                                                               |                                                                                                    |
| Phone                                                          |                              |                           |                                                               |                                                                                                    |
| Purchase Date                                                  |                              |                           |                                                               |                                                                                                    |
| Purchase Price                                                 | 0.00                         |                           |                                                               |                                                                                                    |
| Replacement Price                                              | 0.00                         |                           |                                                               |                                                                                                    |
| <u>Save</u> <u>CANCEL</u>                                      | Delete                       | <u>∭</u> Schedule         | Label                                                         | <u>I</u> Lose                                                                                                    |
| You can Save, Car<br>Changes, or Delete<br>by using these butt | ncel<br>e items<br>ions.     |                           | Print th<br>code b<br>button.<br>See page 9 fo<br>Description | <ul> <li>Click the "Close button to return to the main menu.</li> <li>ne assigned bar y clicking the label</li> <li>r detailed</li> </ul> |

### **Item Warranty Information Screen**

QuarterMaster allows you to keep track of warranty information for each item. This is useful for keeping track of the type, duration of extended service plans or other warranty information.

| You can l<br>warranty                     | eep track of the typ<br>or a warranty number | e of<br>er.                                  |                           |                    |              |
|-------------------------------------------|----------------------------------------------|----------------------------------------------|---------------------------|--------------------|--------------|
| 🞯 Enter a New Iter                        | n                                            |                                              |                           |                    |              |
|                                           | New Item                                     |                                              | 🔦 Reassign                | Barcode:           |              |
| ( <u>1</u> ) Item Info                    | ( <u>2</u> ) Purc                            | hase Info                                    | ( <u>3)</u> Warranty Info | ( <u>4</u> ) Vehic | :le Info 🏻 🗎 |
| Warranty Information                      | n 📔                                          |                                              |                           | _                  |              |
| Warranty Number                           |                                              |                                              | _                         |                    |              |
| Valarranty Period                         |                                              |                                              | _                         |                    |              |
| Start Data                                |                                              |                                              |                           |                    |              |
|                                           |                                              |                                              |                           |                    |              |
| End Date                                  | 11                                           |                                              |                           |                    |              |
|                                           |                                              | 1                                            | 1                         | 1                  |              |
| <u>Save</u>                               | NCEL <u>D</u> ELETE                          |                                              | Schedule                  | Label              | Close        |
| You can Sa<br>Changes, or<br>by using the | ve, Cancel<br>Delete items<br>ese buttons.   | See page 9 f<br>Description<br>Print the ass | for detailed              |                    |              |

## **Vehicle Information Screen**

QuarterMaster allows you to keep track of vehicle information for each item. This is useful for keeping track of make, model, year, and mileage of the vehicle.

| Track v<br>Vehicle                                            | vehicle information with the<br>e Info tab                                                                             |                                                                   |                           |
|---------------------------------------------------------------|----------------------------------------------------------------------------------------------------|-------------------------------------------------------------------|---------------------------|
| 😵 Enter a New Item                                            |                                                                                                    |                                                                   |                           |
| Ne                                                            | ew Item                                                                                                    | 🔦 Reassign                                                        | Barcode:                  |
| ( <u>1</u> ) Item Info<br>Warranty Information                | (2) Purchase Info                                                                                                    | ( <u>3)</u> Warranty Info                                         | ( <u>4</u> ) Vehicle Info |
| Make                                                          |                                                                                                    |                                                                   |                           |
| Year                                                          |                                                                                                    |                                                                   |                           |
| Color                                                         |                                                                                                    |                                                                   |                           |
| License Plate                                                 |                                                                                                    |                                                                   |                           |
| License Plate 2                                               |                                                                                                    |                                                                   |                           |
| Unit Number                                                   |                                                                                                    |                                                                   |                           |
| Mileage                                                       | 0                                                                                                    |                                                                   |                           |
|                                                               |                                                                                                    |                                                                   |                           |
| Save <u>C</u> ANCEL                                           | Delete                                                                                                    | <u>S</u> chedule                                                  | Label                     |
| You can Save, Can<br>Changes, or Delete<br>using these button | ncel<br>e items by<br>s.<br>Print the assig<br>by clicking th<br>button.<br>Click the "Clo<br>to return to th<br>menu. | r detailed<br>gned bar code<br>le label<br>ose" button<br>le main |                           |

# Schedule Screen

QuarterMaster allows you to keep track of service information for each item. This is useful for keeping track of maintenance information and amount spent on servicing.

| li | tem Schedule     | e - FRAMES 7   | UNIT SU   | PPORT       |          |                                                             |             |               | × |
|----|------------------|----------------|-----------|-------------|----------|-------------------------------------------------------------|-------------|---------------|---|
| Γ  | Data_Type        | Date           |           | Description |          |                                                             | Amoun       | nt_Spent      | M |
| Þ  | R                | 11/22/2004     |           | REPAIR      |          |                                                             |             | \$100.00      |   |
|    |                  |                |           |             |          |                                                             |             |               |   |
|    |                  |                |           |             |          |                                                             |             |               |   |
|    |                  |                |           |             |          |                                                             |             |               |   |
|    |                  |                |           |             |          |                                                             |             |               |   |
| <  |                  |                |           |             |          |                                                             |             |               | > |
| Ì, | Schedule Details |                |           |             |          |                                                             |             |               | _ |
|    | Data Type        |                | R         |             | 0        | REPAIR                                                      |             |               |   |
|    | Date             |                | 11/22/200 | 4           |          |                                                             |             |               |   |
|    | A                |                | 400       |             |          |                                                             |             |               |   |
|    | Amount Spent     |                | 100       |             |          |                                                             |             |               |   |
|    | Mileage          |                | 12222     |             |          |                                                             |             |               |   |
|    | Comment          |                | Annual S  | ervice      |          |                                                             |             |               | _ |
|    |                  |                |           |             | $\wedge$ |                                                             |             |               |   |
|    |                  |                |           |             |          |                                                             |             |               |   |
|    |                  |                |           |             |          |                                                             |             |               |   |
|    |                  |                |           |             | _        |                                                             |             |               |   |
|    | Add              | <u>E</u> dit   | DELE      | TE          |          |                                                             |             | <u>∎</u> ⊆1%= | e |
|    | You ca           | n Add, Edit, o | r         | )           |          |                                                             |             |               |   |
|    | Delete           | items by using | g these   |             |          | The Comment field allows                                    | 0           |               |   |
|    | buttons          | •              |           |             |          | incident to be saved.                                       | C           |               |   |
|    |                  |                |           |             | L<br>D   | <b>TT1 1 1 44 '11 1</b> 4'                                  |             |               |   |
|    |                  |                |           |             |          | The close button will close t<br>schedule window and displa | ne<br>v the |               |   |
|    |                  |                |           |             |          | item information screen.                                    | ,           |               |   |

### **Reports Screen**

The reports screen is accessed from the "Reports" button on the main menu. A variety of reports are available. You can select any number of item types to be included in your reports.

|                                                                                                    | Click on one of the tabs on the<br>top of the screen to select a<br>report.                                                                      |
|----------------------------------------------------------------------------------------------------|----------------------------------------------------------------------------------------------------|
| Reports                                                                                                    | X                                                                                                    |
| (3) Items By Status<br>(1) Items By Type                                                                                                    | (4) Schedule                                                                                                    |
| Select All Like                                                                                                    | Select <u>A</u> ll Select <u>N</u> one                                                                                                    |
| <ul> <li>BARCODE,TEST BARCODE</li> <li>CABINET,CABINETS</li> <li>CAMERA,CAMERAS &amp; EQUIPMENT</li> <li>COMP ACC,COMPUTER RELATED EQUIPIE</li> <li>COMPUTER,COMPUTERS</li> <li>CRIMELAB,CRIME/PHOTO LAB EQUIPMENT</li> <li>DESK,OFFICE EQUIPMENT</li> <li>DISPLAY,DISPLAY HOME SEC AND ALAR</li> <li>ELECTRIC,ELECTRONIC EQUIPMENT</li> <li>EXERCISE,EXERCISE EQUIPMENT</li> <li>FILM.VARIOUS EDU. FILMS</li> </ul> | MENT<br>NT                                                                                                    |
| Print Destination                                                                                                    | Run Report                                                                                                    |
| You can control where your reprinted.<br>After you have selected your reitem types, and print destination this button to run the report.<br>Use these quickly sitems in t                                                                                                    | port is<br>port,<br>n click<br>e two buttons to<br>select or deselect all<br>the list<br>Click the "Close" button to<br>return to the main menu. |

# Sample Items by Item Type Report

This is a sample report generated from the QuarterMaster reports screen.

| ns by Item<br>ected Item          | Rienourg Ponce<br>Type<br>Types: ["FA/SA1","FA/SG1                                                                                                    | Print Dase 67:<br>Page Number<br>"]                                                                                                    | 5197 |
|-----------------------------------|----------------------------------------------------------------------------------------------------|----------------------------------------------------------------------------------------------------|------|
| i Type FA<br>Cription Rei<br>at   | /251<br>2020-17 Gegue Zhorgui<br>1                                                                                                    |                                                                                                    |      |
| Control #                         | flem Description<br>ScriptNumber                                                                                                    | Lacation<br>Status                                                                                                    |      |
| 44                                | 3800Gua<br>4456772109                                                                                                    | Firearesa Locker                                                                                                    |      |
|                                   |                                                                                                    |                                                                                                    |      |
| Centrel #                         | flem Description<br>Serial Number                                                                                                    | Lacolian<br>Siolua                                                                                                    |      |
| Cantral #<br>47                   | ftera Description<br>Scrist Number<br>Departsteat Issued Side Area<br>SW7233                                                                                                    | Location<br>Status<br>Jobdaod, Kevid (Patroinsad)<br>Idvedtoried                                                                              |      |
| Centrel #<br>47<br>               | Item Description<br>Script Number<br>Department laued Side Anto<br>SW7200<br>Department laued ade anto<br>SW70443688                                                                                    | Location<br>Status<br>Jokasod, Kevid (Parolasad)<br>Jokasonad<br>Jokas, Rasdy (Parolasad)                                                     |      |
| Centrel#<br>47<br>                | Item Description<br>Script Number<br>Department Issued Side Arm<br>SW2200<br>Department Issued ade arm<br>SW00435828<br>Department Issued ade arm<br>SW4450007834                                       | Location<br>Status<br>Joksaod, Kewid (Parolesad)<br>Javedoned<br>Joseg, Rasdy (Parolesad)<br>Firearess Locker                                 |      |
| Centrel #<br>47<br>62<br>63<br>64 | Item Description<br>Serial Number<br>Department laued Side Arm<br>SW2203<br>Department laued ade arm<br>SW0343588<br>Department laued ade arm<br>SW450077834<br>Department laued ade arm<br>SW450077834 | Location<br>Status<br>Jokasod, Kewa (Parolesad)<br>Javedoned<br>Jokes, Rasdy (Parolesad)<br>Firearess Locker<br>Firearess Locker<br>Javedoned |      |

### **Configuration Screen**

The configuration screen is displayed when you click on the "Configuration" button on the main menu. This is where you can set up you item types, locations, and status codes.

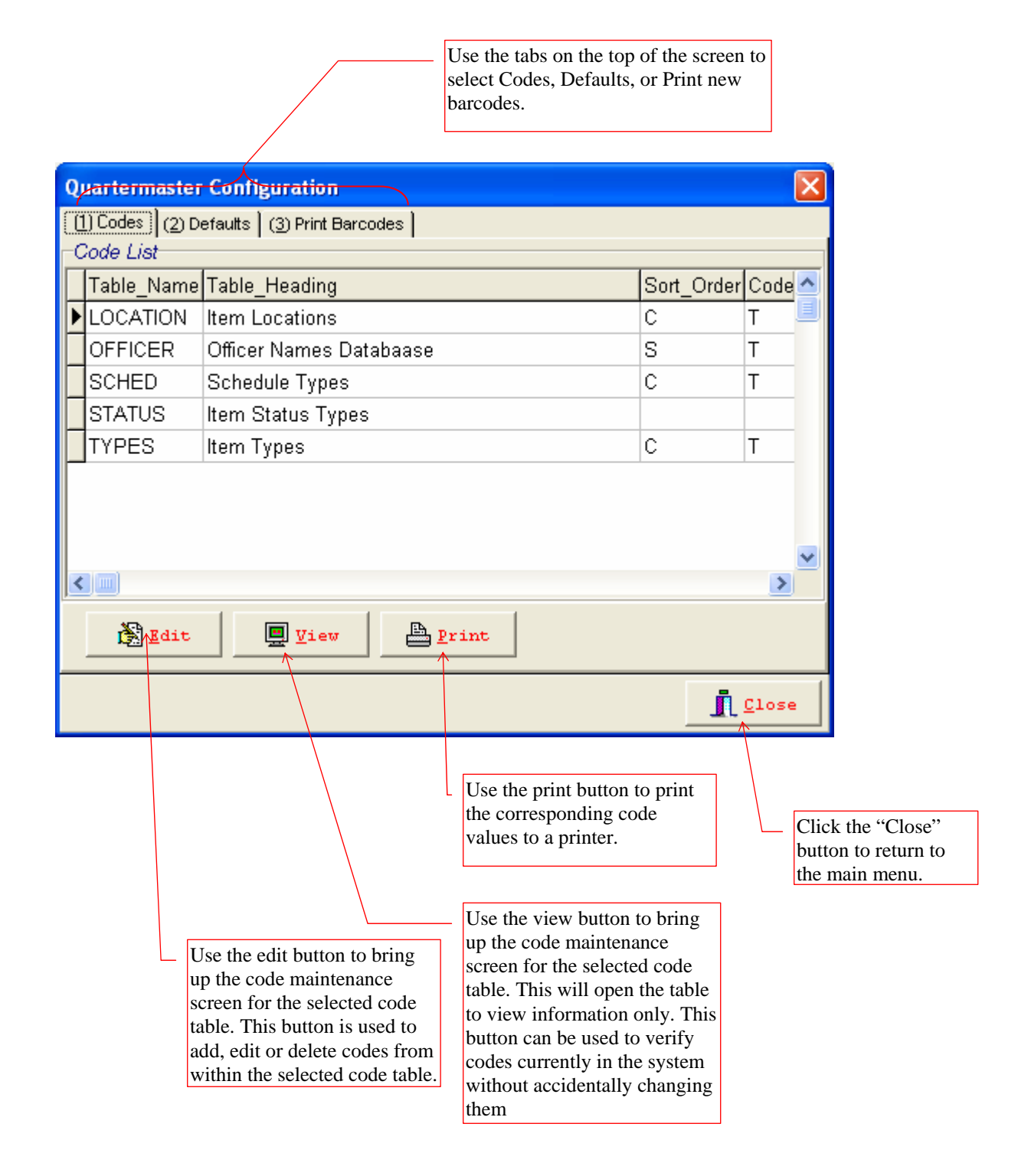

### **Code Maintenance Screen**

This screen appears when you click on the "Edit" button on the "Configuration Screen". This screen is where you will set up you individual codes for each code table.

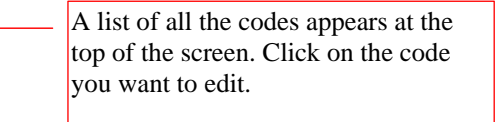

| с | ode Main     | tenance - Sched | lule Types |            |       |
|---|--------------|-----------------|------------|------------|-------|
| Γ | Data_Type    | Description     |            | User_Order | ^     |
| Þ | D            | DESTROY         |            |            |       |
|   | OR           | OUR FOR REPAIR  |            |            |       |
| L | R            | REPAIR          |            |            |       |
|   |              |                 |            |            | ~     |
| F | Code Informa | ation           |            |            |       |
|   | Data Type    |                 | D          |            |       |
|   | Description  |                 | DESTROY    |            |       |
|   | User Order   |                 | 0          |            |       |
| < |              |                 |            |            |       |
| [ | Add          | <u>E</u> dit    | DELETE     |            | Close |
|   | $\bigwedge$  | $\bigwedge$     |            |            |       |

#### **Print Barcodes Screen**

This screen appears when you click on the Print Barcodes Tab. From this screen you can print out additional preprinted barcodes. By entering the number of labels to print, in the "Labels to Print" field and then click on the "Create" button.

| Quartermaster Configuration                               | X                                                                         |                                                                                  |
|-----------------------------------------------------------|---------------------------------------------------------------------------|----------------------------------------------------------------------------------|
| (1) Codes (2) Defaults (3) Print Barcode                  | 3                                                                         |                                                                                  |
| Labels to Print 50<br>Starting Number: 17248              |                                                                           | <ul> <li>Enter the number of<br/>labels, which you need<br/>to print.</li> </ul> |
| Ending Number: 17297                                      |                                                                           | _ The starting number                                                            |
| ,                                                         |                                                                           | field is system generated, from the                                              |
| )<br>)                                                    | pate Lahels                                                               | number of the last barcode printed. The                                          |
|                                                           |                                                                           | ending number is                                                                 |
|                                                           | Close                                                                     | on the summed value of                                                           |
| Click the "Create"<br>button to printout new<br>barcodes. | Click on the "Close"<br>button to return to the<br>"Configuration screen. | the number of labels<br>requested.                                               |